# 中國醫藥大學 LibSteps 整合查詢系統操作流程

- 1. 試用網址:<u>http://asp.libsteps.com/CMU/?set\_l</u>ang=tw
- 2. 設定搜索對象(也可不設定,直接使用系統預設資料庫)

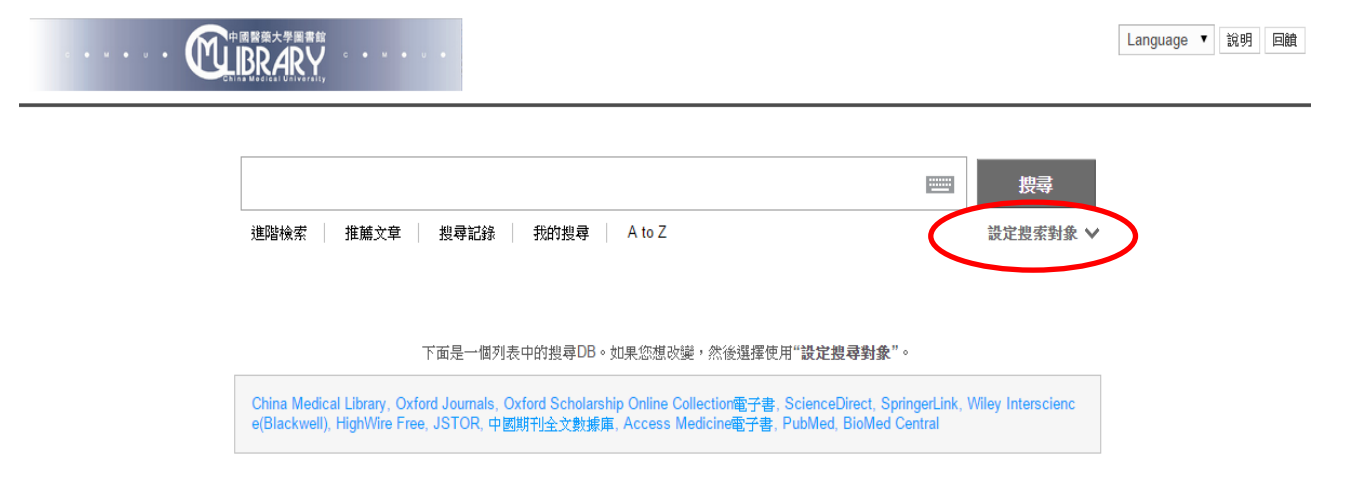

3. 選擇搜索對象(如不設定搜索對象,跳過此步驟)

|                                                                                                    | 進階檢索 推薦5                                                  | 文章 搜尋記錄 我的搜尋 A1                                                                                                    | to Z                                                                                                    | 說定喪索對象 <b>へ</b>                                                                                                    |  |  |
|----------------------------------------------------------------------------------------------------|-----------------------------------------------------------|----------------------------------------------------------------------------------------------------|----------------------------------------------------------------------------------------------------|----------------------------------------------------------------------------------------------------|--|--|
| 设定搜索對象                                                                                                    | Subject ▼ 全部取消                                            |                                                                                                    |                                                                                                    |                                                                                                    |  |  |
| General DB                                                                                                    |                                                           | Medical DB                                                                                                    | Science DB                                                                                                    | OPAC                                                                                                    |  |  |
| <ul> <li>China Medical Library</li> <li>Oxford Journals</li> </ul>                                                                                                    |                                                           | <ul> <li>✔ Access Medicine電子書</li> <li>■ BMJ Journals Online</li> </ul>                                                                                                    | Nature     ACS (American Chemical Society)                                                                                                    | <ul> <li>臺灣期刊論文索引</li> <li>臺灣博碩士論文知識加值系統</li> </ul>                                                                                                    |  |  |
| <ul> <li>Oxford Scholars<br/>電子書</li> <li>ScienceDirect</li> <li>SpringerLink</li> <li>Wiley Interscien</li> <li>HighWire Free</li> <li>JSTOR</li> <li>中國期刊全文數</li> <li>SAGE eReferent</li> </ul> | ship Online Collection<br>nce(Blackwell)<br>據庫<br>nce百科全書 | <ul> <li>Cochrane Library (Cochrane Reviews)</li> <li>PubMed</li> <li>UpToDate</li> <li>Access Pharmacy</li> <li>AMA e-journal</li> <li>Informa Healthcare 電子書</li> <li>Amedeo.com: medical literature guide</li> <li>HealthSTAR</li> </ul> | <ul> <li>Cell</li> <li>Current Protocols</li> <li>Tech Science Press</li> <li>CiNii</li> <li>Encyclopedia of Life Sciences (eLS)<br/>生命科學百科</li> <li>World Scientific 電子書</li> </ul> | <ul> <li>図家 圖書館台湾書目探索</li> <li>Airiti library: 「華基線上圖書館</li> <li>科技資訊網路整合服務系統・審歌<br/>(REAL+)</li> <li>無盡減學術期刊資料庫</li> <li>The Centre for Reviews and<br/>Dissemination (CRD)</li> <li>北京中醫研究院傳統醫學資料庫</li> <li>台湾社會科學引文索引資料庫(TSSCI)</li> <li>臺湾墨術電子書聽唱電子書整合香油</li> </ul> |  |  |
| <ul> <li>Cambridge Companions Online (CCO<br/>電子書)</li> <li>ScienceDirect books</li> </ul>                                                                                                    |                                                           | Nursing Collection     BioMed Central                                                                                                    | <ul> <li>□ Springer E Books</li> <li>□ ABC-CLIO &amp; Greenwood電子書</li> </ul>                                                                                                    | <ul> <li>漢籍電子文獻</li> <li>Palgrave connect eBooks西文電子書</li> </ul>                                                                                                    |  |  |
| Trip Database                                                                                                    |                                                           | ■ PEDro審證物理治審資料庫                                                                                                    | □ Cambridge Books Online(CBO電子                                                                                                    | ■ 基基中 ☆ 雷子書(AiritiBooks)                                                                                                    |  |  |
| China Medical Lik                                                                                                    | orary, Oxford Journals,                                   | 以下是您<br>Oxford Scholarship Online Collection電子看                                                                                                    | 選擇的資料庫列表。<br>書, ScienceDirect, SpringerLink, Wiley Interscie                                                                                                    | ence(Blackwell), HighWire Free, JSTOR, 中國                                                                                                    |  |  |

Γ

### 4. 輸入關鍵字進行簡易查詢

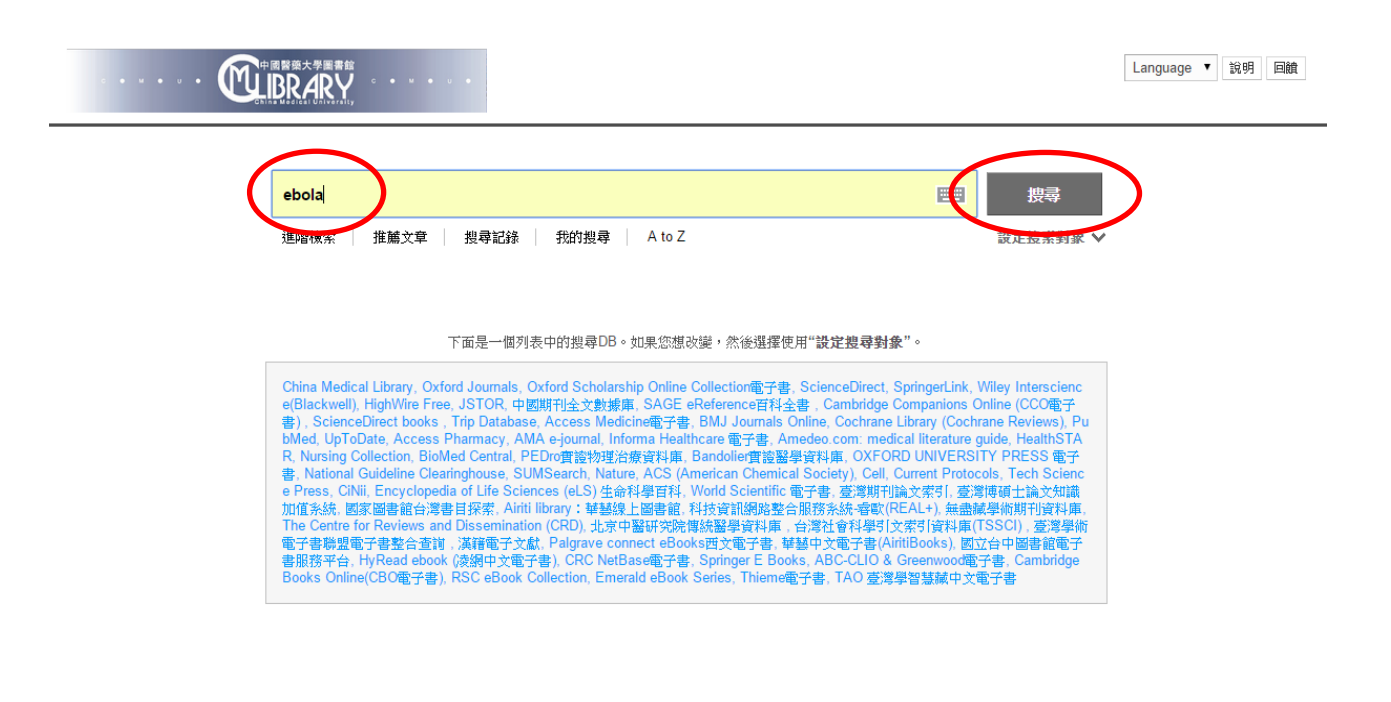

### 5. 搜尋結果

• Wiley Interscience(Blackwell) (2,999)

Access Medicine電子書 (125)

BMJ Journals Online (20)
 Cochrane Library (Cochrane Reviews)

• HighWire Free 🔥

JSTOR (92)
中國期刊全文數據庫 (128)

(2)

- . . .

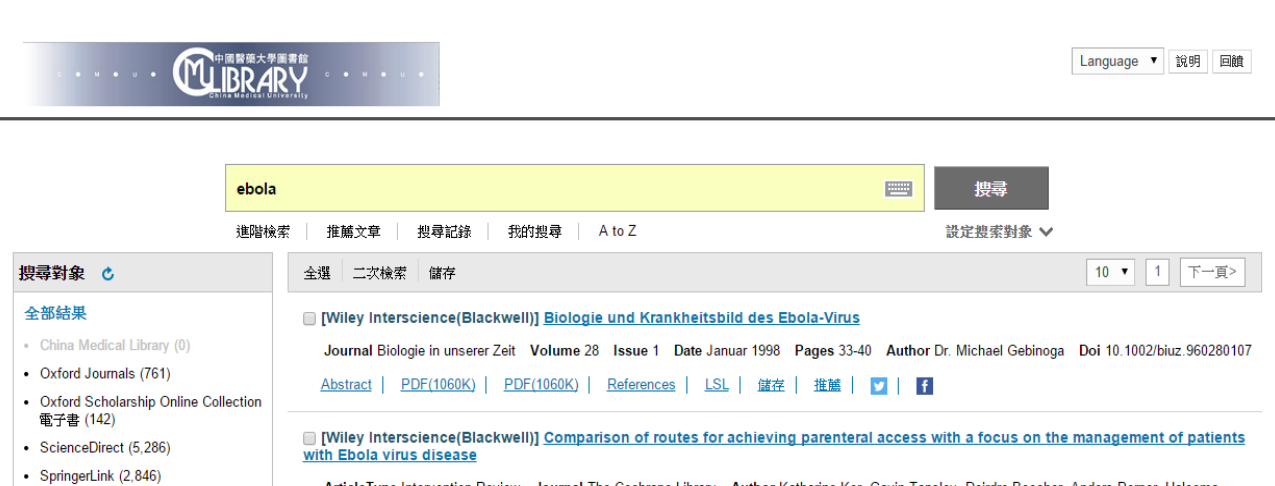

ArticleType Intervention Review Journal The Cochrane Library Author Katharine Ker, Gavin Tansley, Deirdre Beecher, Anders Perner, Haleema Shakur, Tim Harris and Ian Roberts Doi 10.1002/14651858.CD011386.pub2

Abstract | Full Article (HTML) | Enhanced Article (HTML) | PDF(877K) | References | LSL | 儲存 | 推饉 | 🗾 | f

[Wiley Interscience(Blackwell)] Ebola and Marburg haemorrhagic fever viruses: major scientific advances, but a relatively minor
 public health threat for Africa

Journal Clinical Microbiology and Infection Volume 17 Issue 7 Date July 2011 Pages 964-976 Author E. M. Leroy, J-P Gonzalez and S. Baize Doi 10.1111/j.1469-0691.2011.03535.x

Abstract | Full Article (HTML) | Enhanced Article (HTML) | PDF(756K) | PDF(756K) | References | LSL | 雄荏 | 推薦 | 🔽 | 👔

## 6. 可儲存書目資料或分享至臉書或推特

|                                                                  | ebola                       |                                                                                                    |                              | 搜尋                                              |  |  |  |
|------------------------------------------------------------------|-----------------------------|----------------------------------------------------------------------------------------------------|------------------------------|-------------------------------------------------|--|--|--|
|                                                                  | 進階檢索 推薦文章                   | 搜尋記錄 我的搜尋 A to Z                                                                                                    |                              | 設定搜索對象 ∨                                        |  |  |  |
| <b>搜尋對象</b> 🖒                                                    | 全選 二次檢索                     | 儲存                                                                                                    |                              | 10 ▼ 1 下一頁>                                     |  |  |  |
| 全部結果                                                             | [PubMed] W                  | hat Ebola tells us about outbreak diagnostic                                                                                                    | readiness.                   |                                                 |  |  |  |
| China Medical Library (0)     Ovford Journals (761)              | Author Perkir<br>available. | s MD, Kessel M. Journal Nat Biotechnol Date 2                                                                                                    | 015 May 12 Vol 33 issue 5    | Pages 464-469 DOI 10.1038/nbt.3215. No abstract |  |  |  |
| <ul> <li>Oxford Scholarship Online Coll<br/>電子書 (142)</li> </ul> | ection <u>LSL</u> 儲存        |                                                                                                    |                              |                                                 |  |  |  |
| ScienceDirect (5,286)                                            | EndNote                     | 儲存 nce of Influenza A Viruses in                                                                                                    | Frugivorous Bats from Afric  | a.                                              |  |  |  |
| SpringerLink (2,846)                                             | RefWorks                    | S, Binger T, Muller MA, de Bruin E, van Beek J, Corman VM, Rasche A, Drexler JF, Sylverken A, Oppong SK, Adu-Sarkodie Y, tontail VM, Drosten C, Koopmans M. Journal PLoS One Date 2015 May 12 Vol 10 issue 5 Pages e0127035 DOI non 01127035 DOI |                              |                                                 |  |  |  |
| Wiley Interscience(Blackwell) (                                  | 2,999) RIS<br>CSV           |                                                                                                    |                              |                                                 |  |  |  |
| • HighWire Free 🔥                                                | Excel<br>HTML               | one. 0127033. ecollection 2015.                                                                                                    |                              |                                                 |  |  |  |
| <ul> <li>JSTOR (92)</li> </ul>                                   |                             | 推薦 │                                                                                                    |                              |                                                 |  |  |  |
| <ul> <li>中國期刊全文數據庫 (128)</li> </ul>                              | 电丁野汗地址<br>我的資料夾             | The view diseases what consider bestitely                                                                                                    | hormonisto nood to know      |                                                 |  |  |  |
| • Access Medicine電子書 (125)                                       | [PubMed] E                  | <u>sola virus disease: what canadian nospital p</u>                                                                                                    | narmacists need to know.     |                                                 |  |  |  |
| <ul> <li>BMJ Journals Online (20)</li> </ul>                     | Author Rams                 | ey TD, Tung JM, Balogh H, Chan AJ. Journal Car                                                                                                    | J Hosp Pharm Date 2015 Mar   | Apr Vol 68 issue 2 Pages 172-4                  |  |  |  |
| Cochrane Library (Cochrane Re<br>(2)                             | eviews) <u>LSL</u> 儲存       | 推薦   ♥   月                                                                                                    |                              |                                                 |  |  |  |
| <ul> <li>PubMed (3,615)</li> </ul>                               | [PubMed] De                 | elivering vaccines to the people who need th                                                                                                    | em most.                     |                                                 |  |  |  |
| Nature (0)                                                       | Author Baroc                | chi MA, Rappuoli R. Journal Philos Trans R Soc L                                                                                                    | ond B Biol Sci Date 2015 Jun | 19 Vol 370 issue 1671 Pages 20140150            |  |  |  |
| 關鍵字                                                              | ■多 > <u>LSL</u>   儲存        | 推薦   <mark>▼</mark>   <b>f</b>                                                                                                    |                              |                                                 |  |  |  |
| ebola virus (86)                                                 | [PubMed] [F                 | hola virus disease in West Africa and Germa                                                                                                    | nv : Clinical presentation m | anagement and practical experience with         |  |  |  |

# 7. 如有全文資料,可直接線上閱讀或下載

| 搜尋對象 🖒                                     | 全選     二次検索     儲存     10 ▼     1     下一員                                                                                                    |  |  |  |  |
|--------------------------------------------|----------------------------------------------------------------------------------------------------|--|--|--|--|
| 全部結果                                       | [JSTOR] Statistical Inference in a Stochastic Epidemic SEIR Model with Control Intervention: Ebola as a Case Study                                   |  |  |  |  |
| CCU OPAC (6)                               | Author Phemio E, Lekone, Bärbel F. Finkenstädt Date 2006 Journal Biometrics Volume 62 Issue 4 Page 1170-1177                                         |  |  |  |  |
| Oxford Journals (669)                      | Read Online   PDF   JSI   健友   堆鎚   ■   ■                                                                                                    |  |  |  |  |
| <ul> <li>ScienceDirect (4,711)</li> </ul>  |                                                                                                    |  |  |  |  |
| <ul> <li>SpringerLink (2,611)</li> </ul>   | IJSTOR] Out of Africa                                                                                                    |  |  |  |  |
| • Wiley Interscience(Blackwell) (2,        | Author Cathy Jundmark Date 2004 Journal BioScience Volume 54 Jssue 10 Page 976                                                                       |  |  |  |  |
| Cambridge Journal (264)                    |                                                                                                    |  |  |  |  |
| • JSTOR (86)                               | Read Online   PDF   LSL   儲存   推薦   🎽   🧗                                                                                                    |  |  |  |  |
| ACS (American Chemical Society<br>(181)    | [JSTOR] The National Science and Technology Council on Emerging and Re-emerging Infectious Diseases                                                  |  |  |  |  |
| Royal Society of Chemistry (54)            | Date 1996 Journal Population and Development Review Volume 22 Issue 1 Page 175-183<br>Read Online   PDF   LSL   雄祥   推醮   V   昏                      |  |  |  |  |
| National Taiwan University Librar (40)     |                                                                                                    |  |  |  |  |
| <ul> <li>ezBioMed (41,000,000)</li> </ul>  | C LICTORI Methicillis Desistant Clashylassessus surgus and the Media                                                                                 |  |  |  |  |
| • 臺灣博碩士論文知識加值系統 (10                        | () (JSTOR) <u>Methodinin-Resistant staphylococcus aureus and the Media</u>                                                                           |  |  |  |  |
| • 中國期刊全文數據庫 (38)                           | Author Eli N. Perencevich MD, MS, Debbie M. Treise PhD Date 2010 Journal Infection Control and Hospital Epidemiology Volume 31 Issue<br>Page S48-S50 |  |  |  |  |
| • 清華大學 (9)                                 |                                                                                                    |  |  |  |  |
| 關鍵字 更                                      | IJSTOR] Implementation of the Canadian Contingency Plan for a Case of Suspected Viral Hemorrhagic Fever                                              |  |  |  |  |
| ebola virus (63)                           | Author Mark Loeb MD, MSc, Douglas MacPherson MD, Michele Barton MD, Jan Olde RN, CIC, Date 2003, Journal Infection Control and Hospital              |  |  |  |  |
| hemorrhagic fever (18)                     | Epidemiology Volume 24 Issue 4 Page 280-283                                                                                                    |  |  |  |  |
| <ul> <li>ebola hemorrhagic (15)</li> </ul> | <u>PDF   LSL   鎌存   推議   ▼   </u> 「                                                                                                    |  |  |  |  |
| <ul> <li>virus disease (13)</li> </ul>     |                                                                                                    |  |  |  |  |

### 或進入各個資料庫瀏覽全文

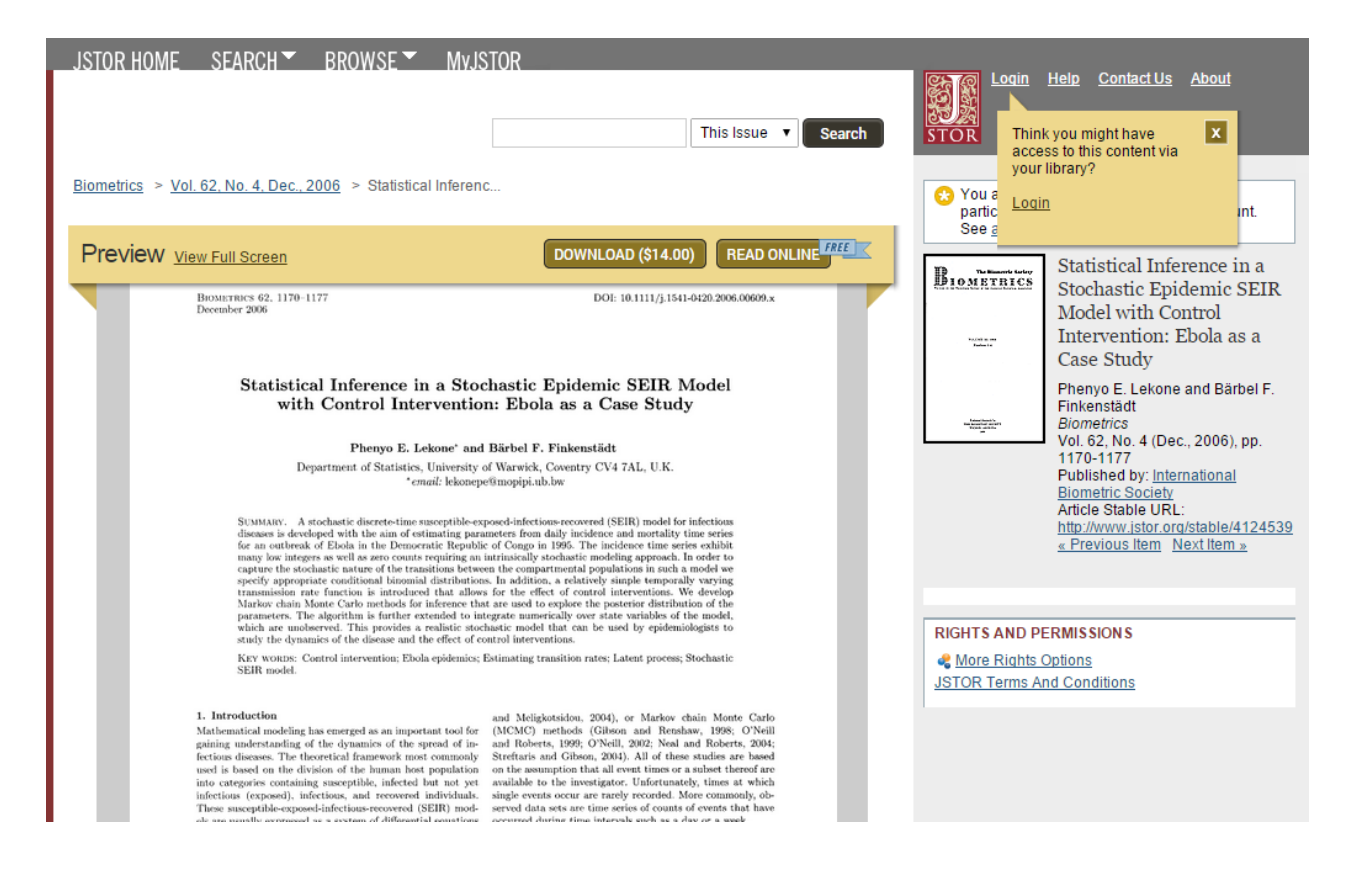

### 8. 也可進階查詢,有效限縮查詢結果

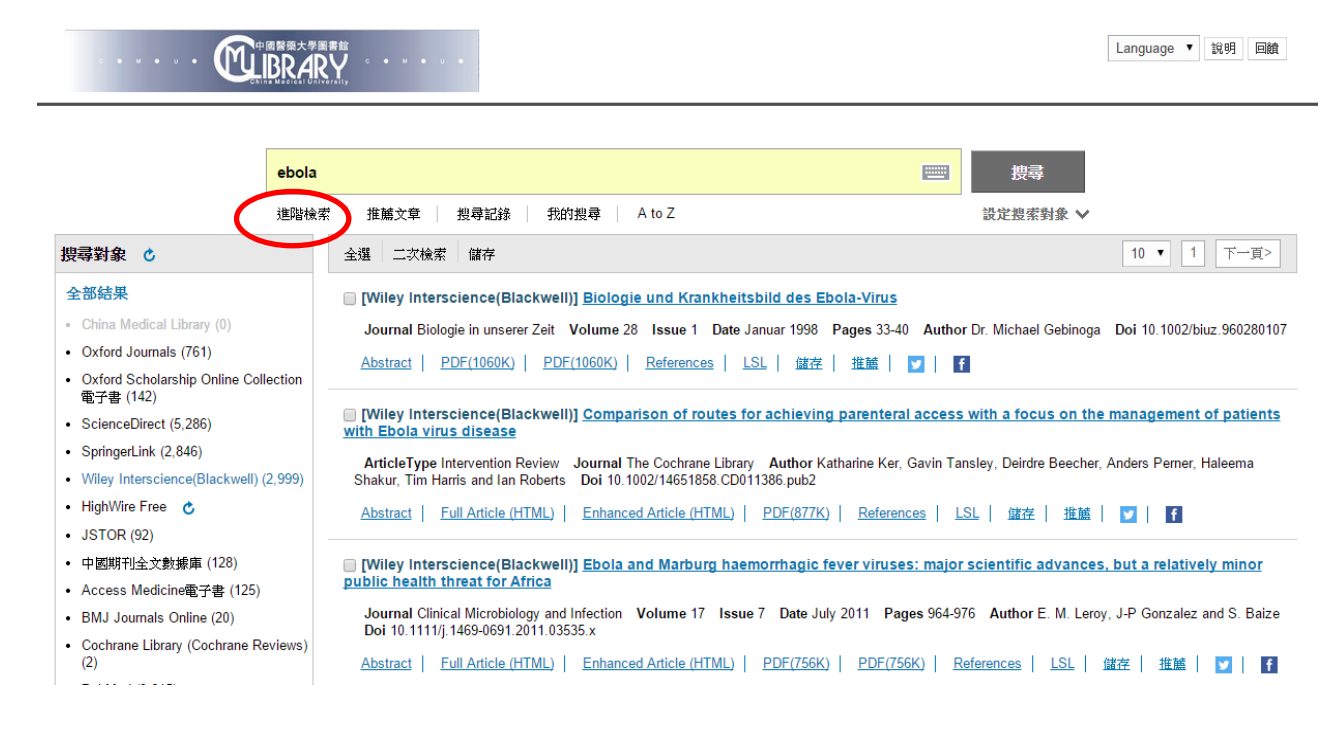

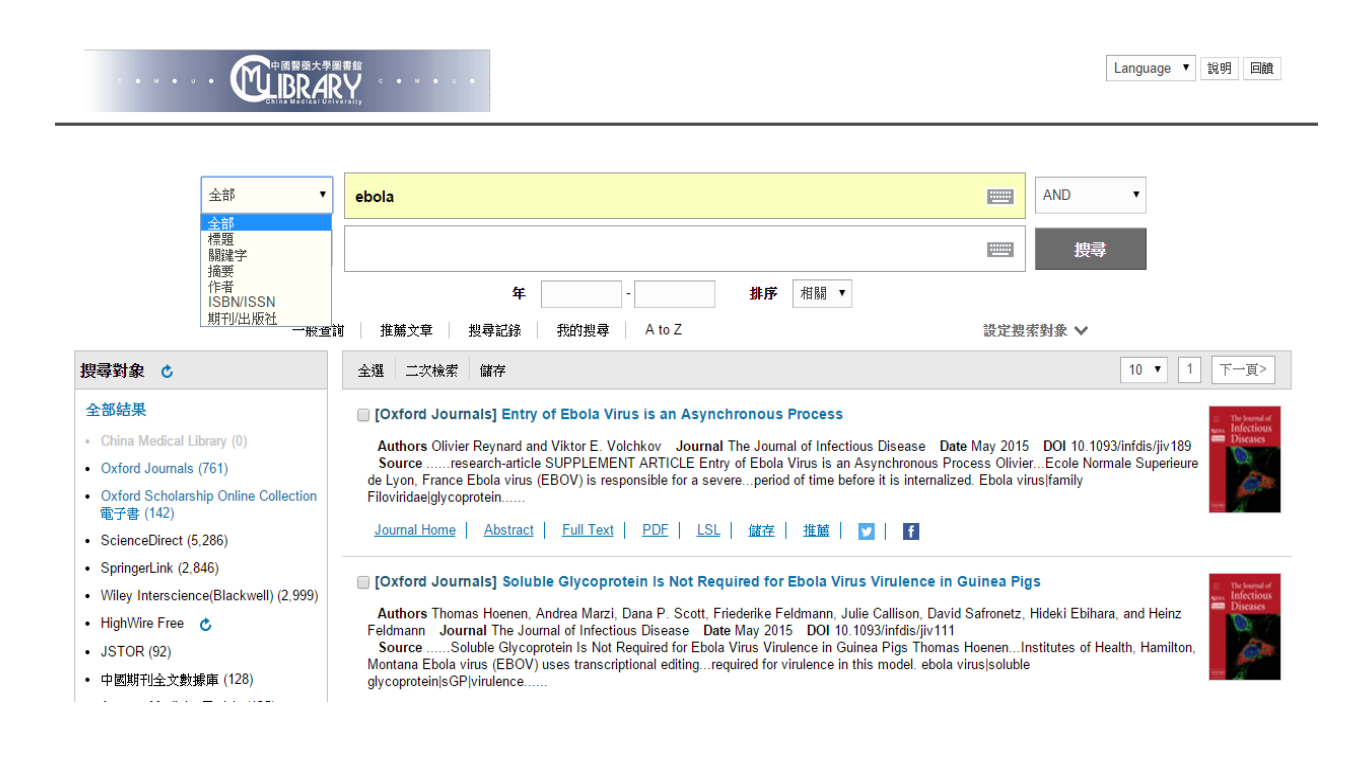

#### 碩陽-LibSteps 整合查詢系統 20150514